## **Photoshop Color Chart, Swatches & Table Guide**

Most users want to be able to show their customers the variety of colors that can be printed and how those colors can be affected when printed on to different colors of t-shirts or other substrates. Thanks to Ted at iProof, you know have the ability to print either a 510 or 2040 RGB color chart.

Click here to download the Photoshop RGB package - <u>http://www.multirip.com/Photoshop\_RGB.zip</u>

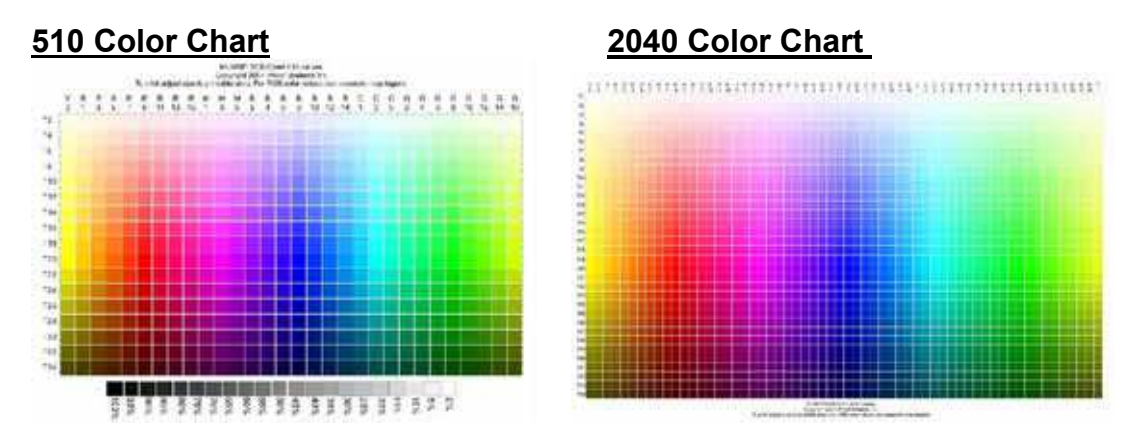

In addition, MultiRIP has provide you Color Swatches that cooridnate with the 510 Color Chart. We also added in 20 grayscale boxes as well.

## You can load the Color Swatches by following these instructions:

1. Open up Photoshop. Go to Window link across the top and go down to Swatches. This will open the Swatches window.

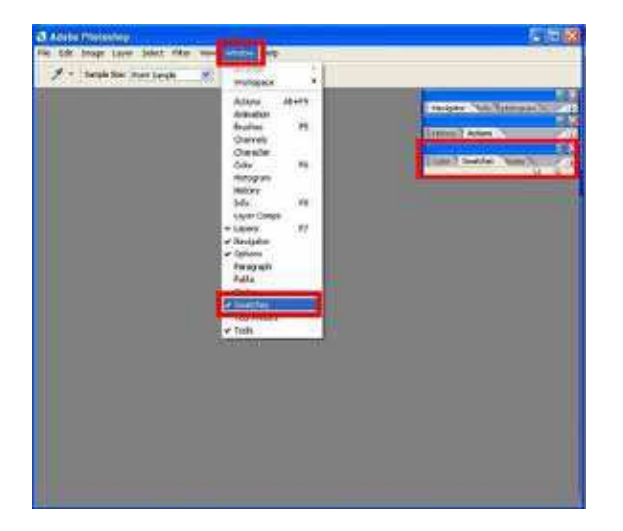

2. Click on the round Play button in the top right corner of the Swatches window and go down to Load Swatches.

|                                   | 12 10 |
|-----------------------------------|-------|
| Color: Swelches Bates             |       |
| Dock to Palette Well              | -     |
| New Smatch                        |       |
| <ul> <li>Snal Thurbhal</li> </ul> |       |
| Large Thumbnal                    |       |
| Small List                        |       |
| Large List                        |       |
| Preset Manager                    | _     |
| Sand Souther                      | _     |
| Lind Swatches                     |       |
| Sala Sugaran                      | _     |
| Save Swatches for Exchange        |       |
| Replace Swatches                  | _     |
| ANPA Colore                       |       |
| DIC Color Guide                   |       |
| FOCOLTONE Colors                  |       |
| HKS E Process                     |       |
| HKSE                              |       |
| HKS K Process                     |       |
| HKSK                              |       |
| HICS N Process                    |       |
| HESN                              |       |
| HKS Z Process                     |       |
| Land T                            |       |

3. Find the Swatches file from zip folder you downloaded. Click on the file name and then click the Load button.

| -               | -                |                                        | No.     |
|-----------------|------------------|----------------------------------------|---------|
| the he le talle |                  | -                                      | Colors. |
|                 | ta jan<br>ta zan | lai juu kornaar<br>Saata (10)<br>Kalaa |         |

4. The Swatch palette associated with the 510 color chart will now be displayed.

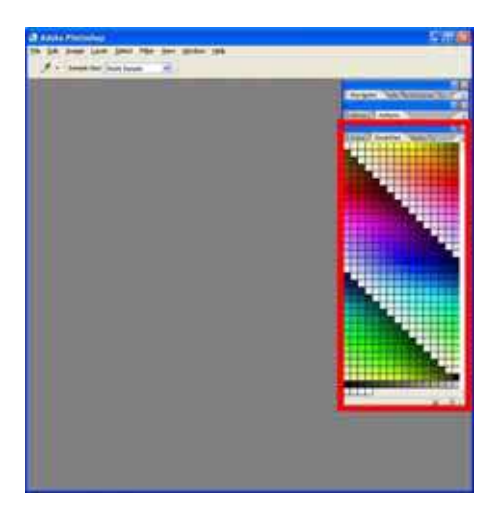

If you print the color chart out using the same settings as your graphic, you will be able to choose the correct colors using the X- and Y- axis cooridinates to select the correct color.

**NOTE:** You can choose to use the 2040 color chart and the PDF color table to have even more colors to choose from.

Please visit <u>www.AnajetUsers.com</u> for more technical support on MultiRIP GP.